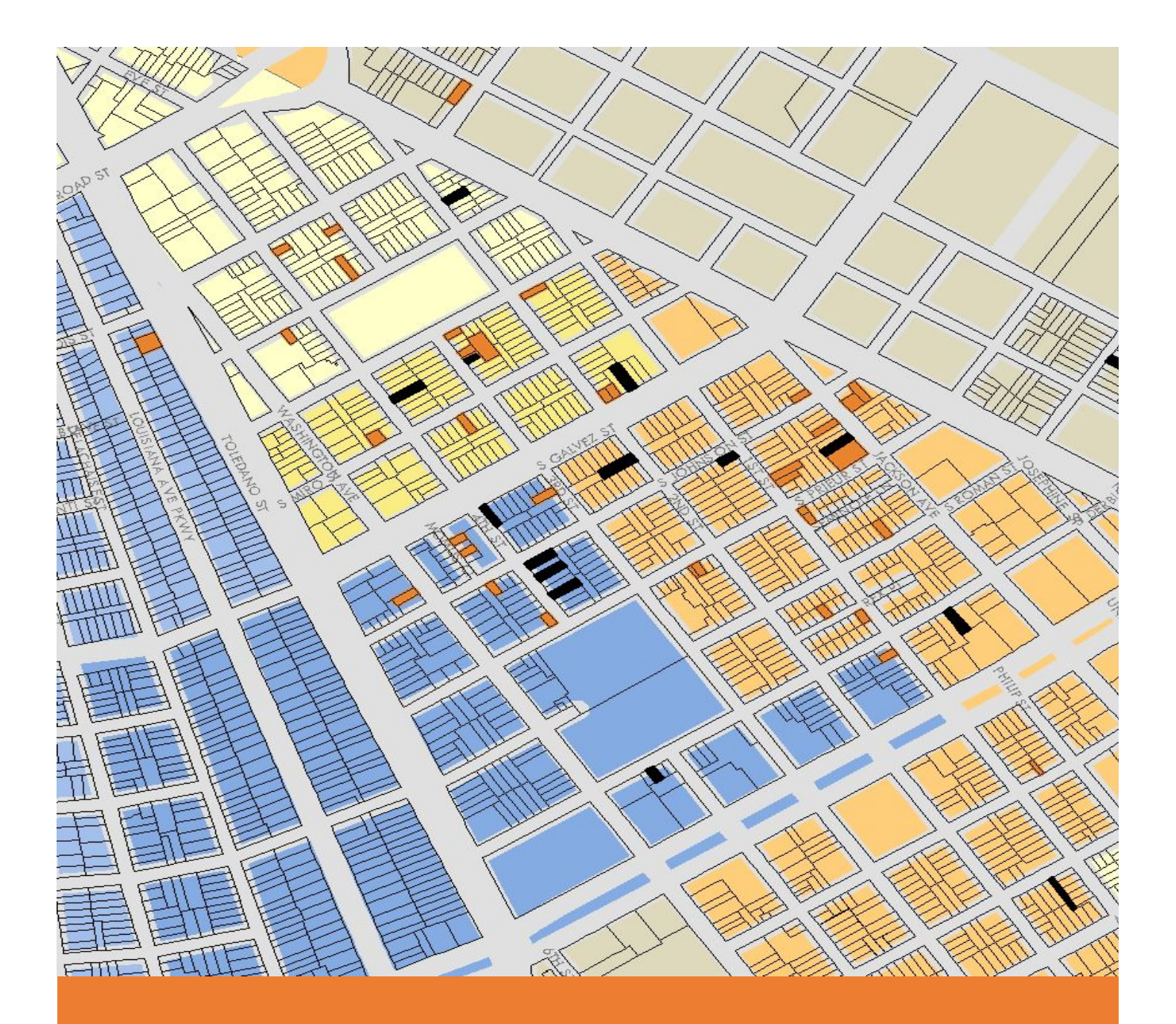

## LAMA Tutorial Sheet #1

Applying the LAMA Planning Map Layers to your LAMA Map

Prepared by New Orleans Redevelopment Authority Business Analysis Team March 2018  When opening LAMA, click on 'Map Legend' at the bottom right of the screen (Figure 1)<sup>\*</sup>. The Map Legend form will pop up. Click on the 'Add New Layer' icon (Figure 2):

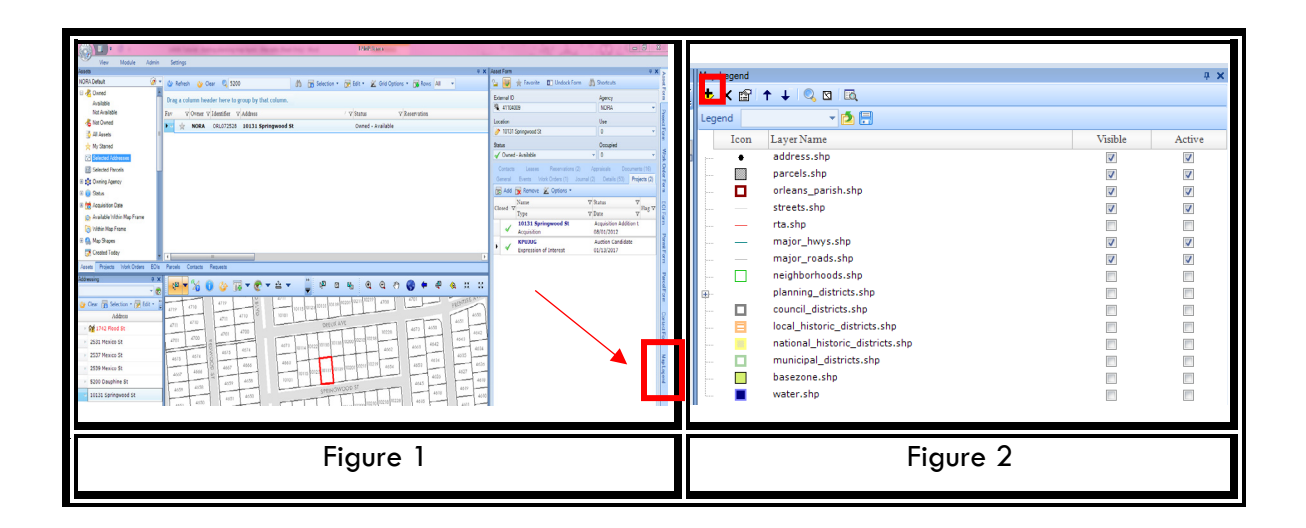

The 'Choose Data Source' form will pop up. Check the 'Shapefile' box is then click 'OK' (Figure 3). The folder with all the GIS map layers will pop up. Select the 'Assets.shp' file and click 'Open'. (Figure 4):

| Choose Data Source       Image: Choose Data Source         Image: Choose Data Source       Image: Choose Data Source         Image: Choose Data Source       Image: Choose Data Source         Im                                                                                                    |                      |                       |                                    |                    |            |            | (                                                                                                    |
|----------------------------------------------------------------------------------------------------|----------------------|-----------------------|------------------------------------|--------------------|------------|------------|----------------------------------------------------------------------------------------------------|
| Choose Data Source       Image: Shapefile         Image: Shapefile       Image: Shapefile         Figure 3       Figure 4                                                                                                    |                      | Comm.                 |                                    |                    |            |            |                                                                                                    |
| Choose Data Source       Image: Concelled of the second second seco               |                      | Copert                |                                    |                    |            |            | and the second second second second second second second second second second second second second second second |
| Choose Data Source       Image: State of the state of the state of th               |                      | Comput                | er + Local Disk (C) + LAMA + Shp   |                    |            |            | · · · Search                                                                                                    |
| Choose Data Source       Image: Shapefile         Image: Shapefile       Image: Shapefile         Image: Shapefile       Image: Shapefile         Figure 3       Figure 4                                                                                                    |                      | Organize - New fold   | er                                 |                    |            |            |                                                                                                    |
| Choose Data Source       Image: Shapefile         Image: Shapefile       Image: Shapefile         Image: Shapefile       Image: Shapefile         Figure 3       Figure 4                                                                                                    |                      | the formation         | Name                               | Date modified      | Type       | Size       |                                                                                                    |
| Choose Data Source       Image: Source Source       Image: Source Source Source       Image: Source Source Sourc                                 |                      | Desitor               | C 2016 fema soce the               | 8/18/2016 12-58 PM | SHE File   | 29.725.48  |                                                                                                    |
| Choose Data Source       Image: Choose Data Source         Image: Choose Data Source       Image: Choose Data Source         Image: Choose Data Source       Image: Choose Data Source         Im                                                                                                    |                      | Bownloads             | Address sho                        | 2/25/2018 1-01 444 | SMP Edu    | 0.517 878  |                                                                                                    |
| Choose Data Source       Image: Choose Data Source         Image: Choose Data Source       Image: Choose Data Source         Image: Choose Data Source       Image: Choose Data Source         Im                                                                                                    |                      | 10 Recent Places      | address old she                    | 8/8/2016 9:57 AM   | SHP File   | 8,852 KB   |                                                                                                    |
| Choose Data Source       Image: Choose Data Source         Image: Choose Data Source       Image: Choose Data Source         Image: Choose Data Source       Image: Choose Data Source         Im                                                                                                    |                      |                       | Addresses also                     | 3/3/2012 3:12 014  | SHE File   | 8 973 KB   |                                                                                                    |
| Figure 3       Figure 4                                                                                                    | Choose Data Source A | Libraries             | AlPlacellatedZones.shp             | 7/17/2013 5:37 PM  | SHP File   | 22 838     |                                                                                                    |
| Image: Shapefile       Image: Shapefile         Figure 3       Figure 4                                                                                                    |                      | P Documents           | Asse                               | 5/1/2012 3:53 PM   | SHP File   | 145 KB     |                                                                                                    |
| Image: Shapefile       OK         Figure 3       Figure 4                                                                                                    |                      | A Music               | Asse the                           | 3/1/2018 1:15 AM   | SHEFT      | 276 KB     |                                                                                                    |
| 24       X1       Image: Constrained and the seconds         Image: Land_Records       Image: Constrained and the seconds       Image: Constrained and the seconds         Image: Constrained and the seconds       Image: Constrained and the seconds       Image: Constrained and the seconds         Image: Constrained and the seconds       Image: Constrained and the seconds       Image: Constrained and the seconds         Image: Constrained and the seconds       Image: Constrained and the seconds       Image: Constrained and the seconds         Image: Constrained and the seconds       Image: Constrained and the seconds       Image: Constrained and the seconds         Image: Constrained and the seconds       Image: Constrained and the seconds       Image: Constrained and the seconds         Image: Constrained and the seconds       Image: Constrained and the seconds       Image: Constrained and the seconds         Image: Constrained and the seconds       Image: Constrained and the seconds       Image: Constrained and the seconds         Image: Constrained and the seconds       Image: Constrained and the seconds       Image: Constrained and the seconds         Image: Constrained and the seconds       Image: Constrained and the seconds       Image: Constrained and the seconds         Image: Constrained and the seconds       Image: Constrained and the seconds       Image: Constrained and the seconds         Image: Consecond and the seconds       Image: Conseconds<                                                                                                    |                      | Pictures              | D base                             |                    | SHP File   | 1,974 8/8  |                                                                                                    |
| Image: Shapefile       OK         Figure 3       Figure 4                                                                                                    |                      | Videos                | Building footprint.shp             | 2/27/2017 10-44 AM | SHP File   | 58.225 KB  |                                                                                                    |
| Land Records         Land_Records         Shapefile         OK         Figure 3                                                                                                    | Z+1 A+1              |                       | buildingfootprint.shp              | 3/3/2017 3:31 PM   | StPfile    | 58.225 KB  |                                                                                                    |
| Land Records       Image: Shapefile         Shapefile       OK         Figure 3       Figure 4                                                                                                    | ELC.                 | : Computer            | chilloones.shp                     | 12/17/2015 1:58 PM | SHP File   | 10 838     |                                                                                                    |
| Land Records       Image: Cancel       UNIT of the second second                         |                      | Local Disk (C)        | Change Since Last Prelim.shp       | 5/27/2014 3-21 PM  | SHP File   | 300,950 KB |                                                                                                    |
| Land Records         Land_Records         Shapefile         Cancel       OK         Figure 3       Figure 4                                                                                                    |                      | Se NORA (G)           | Changes Since Last FRM.shp         | 5/27/2014 12:38 PM | SHP File   | 178,413 KB |                                                                                                    |
| Land Records         Shapefile         Cancel       OK         Figure 3       Figure 4                                                                                                    | Lond Deserves        | Se ssmadden (\\cityof | Choice Neighborhood Initiative.shp | 3/8/2013 3:05 PM   | SHPTHE     | 1.83       |                                                                                                    |
| Land_Records         Shapefile         Cancel       OK         Figure 3       Figure 4                                                                                                    | Land Records         |                       | ClaibomeConidonArealExtent.shp     | 3/8/2013 3:15 PM   | SHP File   | 1.838      |                                                                                                    |
| Land_Records         Shapefile         Cancel       OK         Figure 3       Figure 4                                                                                                    |                      | Network               | Cond, Use shp                      | 2/25/2018 1:03 AM  | SHP File   | 305 KB     |                                                                                                    |
| Cancel       OK         Figure 3       Figure 4                                                                                                    | E tool Decende       |                       | Conditional_Use_2013.shp           | 2/8/2013 9:56 AM   | SHP File   | 269 KB     |                                                                                                    |
| Shapefile       OK         Figure 3       Figure 4                                                                                                    | Land Records         |                       | ConditionalUse.shp                 | 3/3/2017 3-38 PM   | SHP File   | 299 KB     |                                                                                                    |
| Shapefile       Image: Shapefile         Cancel       OK         Figure 3       Figure 4                                                                                                    |                      |                       | Council Districts.shp              | 4/22/2014 5:08 PM  | SHP File   | 140 KB     |                                                                                                    |
| Shapefile       Image: Cancel       OK         Figure 3       Figure 4                                                                                                    |                      |                       | cpc_frenchquarter_fieldwork.shp    | 3/16/2017 2:40 PM  | SHP File   | 7 KB       |                                                                                                    |
| Shapefile       Shapefile         Cancel       OK         Figure 3       Figure 4                                                                                                    |                      |                       | Cultural Products Districts.shp    | 5/1/2012 3:54 PM   | SHP File   | 10 KB      |                                                                                                    |
| Shapefile     South and the state of the state of the sta |                      |                       | Curb_line.shp                      | 5/3/2012 3:53 PM   | SHP File   | 17,432 KB  |                                                                                                    |
| Shapefile     South and the second second seco |                      |                       | Curbouts.shp                       | 5/1/2012 3:54 PM   | SHP File   | 21.838     |                                                                                                    |
| Cancel     OK       Figure 3     Figure 4                                                                                                    | Shapefile            |                       | curbs.shp                          | 3/3/2017 3-29 PM   | SHP File   | 11,481 83  |                                                                                                    |
| Cancel OK                                                                                                    | V Bhapenie           |                       | Drainage_Basins.shp                | 5/1/2012 3:54 PM   | SHPFile    | 64 KB      |                                                                                                    |
| Cancel     OK       Figure 3     Figure 4                                                                                                    |                      |                       | FEMA_Flood_Zone.shp                | 5/1/2012 3:53 PM   | SHP File   | 1,034 838  |                                                                                                    |
| Cancel OK<br>Figure 3 Figure 4                                                                                                    |                      |                       | fema_flood_zone_previous.shp       | 5/1/2012 3:53 PM   | SHP File   | 1,034 KB   |                                                                                                    |
| Figure 3 Figure 4                                                                                                    |                      |                       | fema_zone_2018.shp                 | 3/7/2016 11:01 AM  | SHP File   | 233,352 KB |                                                                                                    |
| Figure 3 Figure 4                                                                                                    | 0 1 01               |                       | HDLC_LAMA.shp                      | 9/4/2013 9:56 AM   | SHP File   | 32.88      |                                                                                                    |
| Figure 3 Figure 4                                                                                                    | Cancel OK            |                       | hdic_landmark_parcels.shp          | 12/17/2015 1:57 PM | SHP File   | 65 KB      |                                                                                                    |
| Figure 3 Figure 4                                                                                                    |                      |                       | HDLC_Landmark_Parcels_20121206.0hp | J/25/2014 11:14 AM | 32-07-9-04 | 67.8.8     |                                                                                                    |
| Figure 3 Figure 4                                                                                                    |                      | File r                | ame: Assets.shp                    |                    |            |            | <ul> <li>Shapet</li> </ul>                                                                                       |
| Figure 3 Figure 4                                                                                                    |                      |                       |                                    |                    |            |            | Oper                                                                                                    |
| Figure 3 Figure 4                                                                                                    |                      |                       |                                    |                    |            |            |                                                                                                    |
| Figure 3 Figure 4                                                                                                    |                      |                       |                                    |                    |            |            |                                                                                                    |
| Figure 3 Figure 4                                                                                                    |                      | 1                     |                                    |                    |            |            |                                                                                                    |
| Figure 3 Figure 4                                                                                                    |                      |                       |                                    |                    |            |            |                                                                                                    |
| Figure 3 Figure 4                                                                                                    |                      |                       |                                    |                    |            |            | _                                                                                                    |
| Figure 3 Figure 4                                                                                                    | F. 0                 |                       | <b>F</b> •                         | 4                  |            |            |                                                                                                    |
|                                                                                                    | FIGURE 3             | 1                     | FIGI                               | ire 4              |            |            |                                                                                                    |
| <b>`</b>                                                                                                    | 19010 0              | 1                     | iigu                               |                    |            |            |                                                                                                    |
|                                                                                                    | -                    | 1                     | •                                  |                    |            |            |                                                                                                    |
|                                                                                                    |                      |                       |                                    |                    |            |            |                                                                                                    |
|                                                                                                    |                      | I                     |                                    |                    |            |            |                                                                                                    |

 Now that 'Assets.shp' has been added to the map layers of the Map Legend form, click on it (Figure 5). The 'Layer Properties' window will pop up. (Figure 6):

| Map Legend | Lyper Properties X<br>Lyper Name File Fah<br>and do Clamicol/acets also<br>Add Renderr Dieler Renderr<br>Vahle Min Sc Max Sci Symbols Labels Labeling<br>Ø 0 Symbols C Labeling<br>Cose |
|------------|----------------------------------------------------------------------------------------------------|
| Figure 5   | Figure 6                                                                                                    |

4. Click on 'Symbols'. Select 'Unique Values' as Render Type and 'STATUS' as Field from the drop down menus.

<sup>&</sup>lt;sup>\*</sup> If you can't see 'Map Legend' then you will have to click on Reset Window Panes.

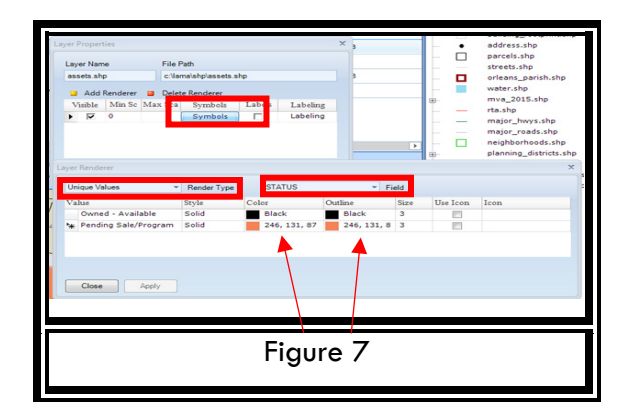

- a. Click on the drop-down menus for Color and for Outline to select the values identified on Figure 7: Black for both drop-down menus for 'Owned-Available' and the value '246, 131, 67' that needs to be t typed manually for 'Pending Sale/Program'.
- b. Click on 'Apply' to apply changes, then click 'Close'. You should see the correct colors on your map. Close the Layer Properties pop-up window.
- 5. Go back to the Map Legend form and click on the 'Add New Layer' icon (the box for Shapefile should already be checked on the Choose Data Source so click OK to proceed).
- 6. Select the mva\_2015.shp file and click 'Open' to add the layer of the Map Legend Form. The layer will be placed at the top of the layer name list in the legend.

| Torna<br>Table Incidenti saccala dan                                                                                                    |                      |                                                                                                    |                |                                                                                                    |
|----------------------------------------------------------------------------------------------------|----------------------|----------------------------------------------------------------------------------------------------|----------------|----------------------------------------------------------------------------------------------------|
| Their landmask sample day                                                                                                    |                      | Tube                                                                                                    | See            |                                                                                                    |
| the second second second second second second second second second second second second second second second se                                                                                                    | \$1/\$7/\$8831:57 PM | SHP File                                                                                                    | 103.438        |                                                                                                    |
| 101C Landmark, Parish, 202128, dig                                                                                                    | 5/06/0814 15/04 AM   | SHPTH                                                                                                    | 67.635         |                                                                                                    |
| HDLC Landmarks 202228 Jpp                                                                                                    | 3/06/0804 2/04 PMR   | 2-9-51                                                                                                    | 19 412         |                                                                                                    |
| hills paraturing                                                                                                    | \$150007328-PM       | Self-File                                                                                                    | 10.2 418       |                                                                                                    |
| Chief, Milly, pro, on other                                                                                                    | 6/25/0812418/964     | Self-File                                                                                                    | 212 12         |                                                                                                    |
| - Hydland. Jhp                                                                                                    | School and Per       | SHPTHE                                                                                                    | 420 420        |                                                                                                    |
| 15 Hydrologichy                                                                                                    | 5-LORD 154-PM        | 3-PTix                                                                                                    | 10,012,012,000 |                                                                                                    |
| LA, Semprise, Zones, 2000 styp                                                                                                    | \$15,0002334 PM      | SHP File                                                                                                    | 1.25 418       |                                                                                                    |
| Land, Unicity                                                                                                    | 51.002358-PM         | SHP File                                                                                                    | 2127 #38       |                                                                                                    |
| LitingLing                                                                                                    | 3/5-0808 5 65-AM     | Service                                                                                                    | 327 638        |                                                                                                    |
| Land History, Dutrich shy                                                                                                    | 8/08/081712-08 AM    | Ser File                                                                                                    | 80.400         |                                                                                                    |
| Cheat Nation, desting, philate                                                                                                    | 8-5-0103-10-42 PM    | Self-File                                                                                                    | 32.40          |                                                                                                    |
| Local Hannichtericht, new ship                                                                                                    | 13-1-1000 + 6-57 AM  | SHPTH                                                                                                    | 24.620         |                                                                                                    |
| - Mining                                                                                                    | 12/12/2007 K/32 PM   | 2-010                                                                                                    | 10,001 400     |                                                                                                    |
| C mainth-southp                                                                                                    | \$10,0002.336 PM     | Dell' File                                                                                                    | 40.400         |                                                                                                    |
| C main, meh.ity                                                                                                    | 5-5-0812-358-PM      | SHP FOR                                                                                                    | 217.00         |                                                                                                    |
| Maniform, vendoos, 2012/127-shp                                                                                                    | 13/17 (002 bits and  | 3-9-10                                                                                                    | 7 410          |                                                                                                    |
| medigenenderlocations.dep                                                                                                    | 2/0/2017 1/27 PM     | DOT THE                                                                                                    | 24.42          |                                                                                                    |
| C meteodysting the                                                                                                    | \$152/0804 0.04 PM   | Dell' File                                                                                                    | 32.400         |                                                                                                    |
| Municipal Districts day                                                                                                    | \$1.0002350-PM       | SHP File                                                                                                    | 3.21 4.00      |                                                                                                    |
| Mikuby                                                                                                    | NON-DECEMBER AM      | SHP File                                                                                                    | 307.40         |                                                                                                    |
| ma, Militay                                                                                                    | NON-DECEMBER AN      | 0-01 T (1)                                                                                                    | 2007 1020      |                                                                                                    |
| ma 2015 altr                                                                                                    | 2123-28127 28123 AM  | See File                                                                                                    | 2012 120       |                                                                                                    |
| National Photon, Dublin, dag                                                                                                    | \$18-00007 10.000 PM | Sector Film                                                                                                    | 2014/0         |                                                                                                    |
| and a set of the set of the set o | \$15(2017)(208 PM    | Design and the local division of the local division of the local d | 20.40          |                                                                                                    |
| insightenhood, conservation, dotube                                                                                                    | A TO OTHER A COMPANY | DOT THE                                                                                                    | 0.40           |                                                                                                    |
| Neighborhood Conservation Denixt 20.                                                                                                    | 3158-0913 348 PM     | Self File                                                                                                    | 2.408          |                                                                                                    |
| Tangeloutendude                                                                                                    | NUCCESSION PLATE     | Terry Print                                                                                                    | 242.40         |                                                                                                    |
| NOVO Detrobuly                                                                                                    | N.L.OREF D.M. PM     | 200712                                                                                                    |                |                                                                                                    |
| MORE Zoneurla                                                                                                    | \$15,0002336-PM      | DOT THE                                                                                                    | 252 408        |                                                                                                    |
| MILLA HAL DISLAME                                                                                                    | \$15-0003-10-42 PM   | 2007-010                                                                                                    | 32.408         |                                                                                                    |
| Character and the second second secon |                      |                                                                                                    |                |                                                                                                    |
| at ma, 205, 49                                                                                                    |                      |                                                                                                    |                | + (mantin                                                                                                    |
|                                                                                                    |                      |                                                                                                    |                | - Open                                                                                                    |
|                                                                                                    |                      |                                                                                                    |                | -                                                                                                    |
|                                                                                                    |                      |                                                                                                    |                | Building and a start of a start of a start |

- a. Click on the mva\_2015.shp. The 'Layer Properties' window will appear (same steps as Figure 5 and 6 above). Click on 'Symbols' (Figure 10).
- Select 'Unique Values' as Render Type and ClusterLet as Field from the drop down menus.

| Laure Developer                              |                               |                                      |        | Layer Renderer                                               |                                                                                                    |                                                                                        |                                                                                                    |
|----------------------------------------------|-------------------------------|--------------------------------------|--------|--------------------------------------------------------------|----------------------------------------------------------------------------------------------------|----------------------------------------------------------------------------------------|----------------------------------------------------------------------------------------------------|
| Unique Values<br>One Symbol<br>Unique Values | Render Type<br>Style<br>Solid | ClusterLet<br>Color<br>157, 131, 199 | - Outl | Unique Values<br>Value<br>A<br>B<br>C<br>D<br>E1<br>E1<br>E2 | Render Type      Style     Solid     Solid     Solid     Solid     Solid     Solid     Solid     Solid | ClusterLet<br>Catgor_Cng<br>CFC_SS_CI<br>CHHOD_13<br>CHHRD_13<br>ClusterLet<br>CPA1214 | Field           n         Nine           110, 1         110, 1           110, 1         110, 1           110, 1         110, 1           110, 1         110, 1 |
|                                              | Figure 1                      | 1                                    |        |                                                              | Figure                                                                                                 | e 12                                                                                   |                                                                                                    |

7. This will bring up the 'Layer Renderer' window in which you can customize the colors of the layer (Figure 13):

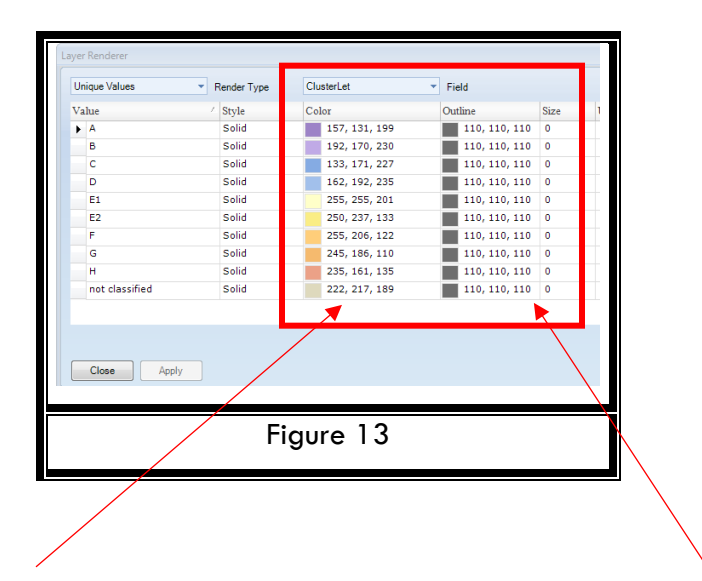

8. The color values listed above are the exact color values for the 2015 MVA Layer. These have to be typed manually into the Color selection box. Click on 'Apply' to apply changes, then click 'Close'. You should see the correct colors on your map (Figure 14)

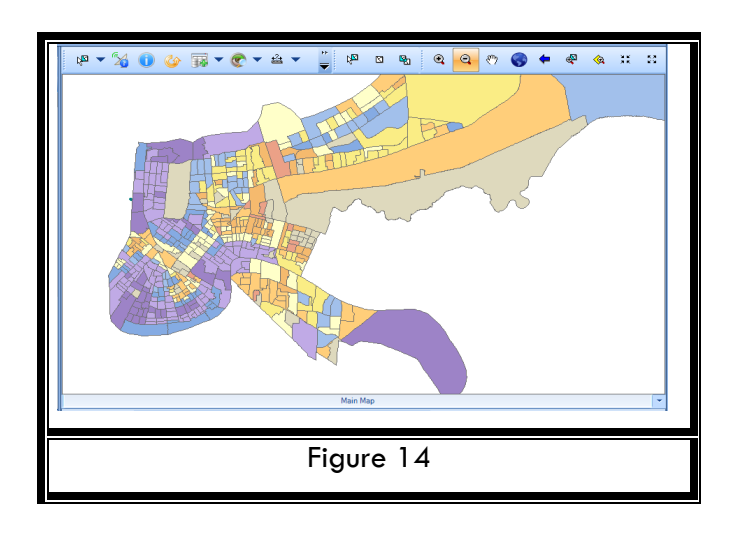

9. At this point, the 'MVA 2015' is the top layer of your map. Click on the area under the 'lcon' column, then click on the down arrow to move the layer all the way down. Click the 'Visible' and 'Active' checkboxes for the following variables of the 'Map Legend' form (Figure 15):

| Legend   | * 🔁 🖬                           |              |          |
|----------|---------------------------------|--------------|----------|
| Icon     | Layer Name                      | Visible      | Active   |
| •        | address.shp                     | <b>V</b>     | <b>V</b> |
|          | building_footprint.shp          | <b>v</b>     | <b>V</b> |
| 🗆        | parcels.shp                     | <b>v</b>     | 1        |
| <b>.</b> | assets.shp                      | $\checkmark$ | <b>V</b> |
|          | streets.shp                     | $\checkmark$ | <b>V</b> |
| 🗖        | orleans_parish.shp              | $\checkmark$ | <b>V</b> |
|          | water.shp                       | $\checkmark$ | <b>V</b> |
|          | rta.shp                         |              |          |
|          | major_hwys.shp                  | $\checkmark$ | <b>V</b> |
|          | major_roads.shp                 | $\checkmark$ | <b>V</b> |
| 🗆        | neighborhoods.shp               |              |          |
| ÷.       | planning_districts.shp          |              |          |
|          | council_districts.shp           |              |          |
| =        | local_historic_districts.shp    |              |          |
| 🔳        | national_historic_districts.shp |              |          |
|          | municipal_districts.shp         |              |          |
|          | basezone.shp                    |              |          |
| :<br>    | mva_2015.shp                    | $\checkmark$ | <b>V</b> |
| 1        |                                 |              |          |